## Lab Exercise - Project Set Up

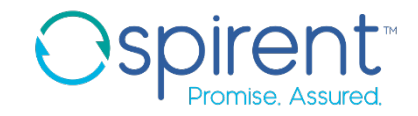

- 1. Create a device project for a Juniper Junos device
  - 1. Click File > New > iTest Project
  - 2. Select Create default device project structure
  - 3. Name the project **di\_junos** and click **Finish**
- 2. Create an automation project called **ai\_training\_labs** 
  - 1. Click File > New > iTest Project
  - 2. Select Create default automation project structure
  - 3. Name the project and click **Finish**